# Mobile Vial of Life

Did you know—your phone could provide lifesaving information in an emergency?

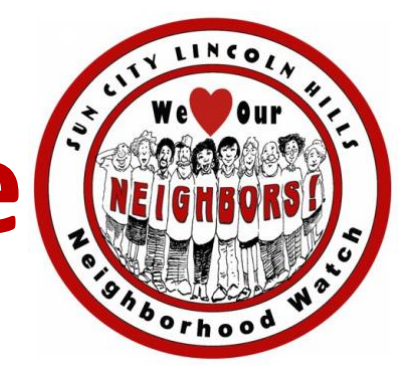

**Quick Tips** 

Accessing emergency information on a LOCKED DEVICE

### iPhone

simultaneously press & hold right & bottom left side buttons until lock screen appears > swipe right on the \* Medical ID.

You can also call 911 from this screen > swipe right on the SOS Emergency Call.

## **Most Android**

on lock screen swipe up > tap "Emergency," >select "Emergency Information"

You can also call 911 from this screen > tap\* "Emergency call" bottom of the screen. dial 9-1-1. \*May have to double tap Neighborhood Watch encourages all residents to complete a Vial of Life – Lifesaving Information For Emergencies. It provides lifesaving information to First Responders in your HOME. However, how would you communicate your medical

Responders in your HOME. However, how would you communicate your medical information and emergency contacts when you're AWAY from your HOME?

#### Your Cell Phone, Even When Locked, Could Be Your Lifeline

Both Android and iPhone devices have settings that permit the sharing of your medical and emergency contact information, **even if your cell phone is locked.** 

#### Create your own MOBILE VIAL OF LIFE

ADD emergency contact information to your phone and set up an In Case of Emergency (ICE) contact(s) according to *your phone's guidelines*.

If your phone doesn't have this feature, add the word ICE in front of your emergency contact's name so EMS/hospital staff will know who to contact.

#### iPhone & Android devices have dedicated settings for displaying this information

**iPhone** – Go to Settings > Apps > Health > Medical ID. Also, Under Emergency Access, *be sure to toggle on Show When Locked and Share During Emergency Call.* 

**Most Android devices** – Go to Settings > Safety and emergency> Emergency contacts. Tap Add emergency contact, follow prompt>tap Done. To add medical information >Safety and emergency, >Medical info >save.

**Learn how to VIEW emergency information on any locked** *phone***. iPhone** – simultaneously <u>*press and hold*</u> the right side and bottom left side buttons until lock screen appears > <u>swipe right</u> on the \* **Medical ID**.

You can also call 911 from this screen > <u>swipe right</u> on the **SOS Emergency Call**.

Most Android devices – <u>swipe up</u> on the lock screen> <u>tap</u> "Emergency," ><u>select</u> (may need to double tap) "Emergency Information" to view and call your registered emergency contacts.

You can also call 911 from this screen > tap "Emergency call" at the bottom of the screen. When the dialer is visible <u>dial 9-1-1.</u>